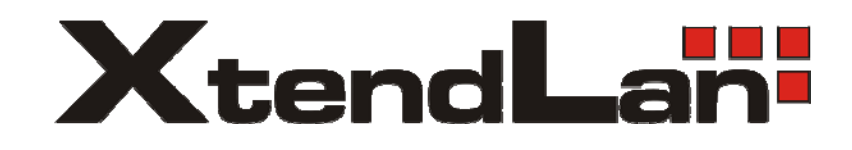

# **XL-WDAP-1001**

Bezdrôtový prístupový bod

Užívateľský návod

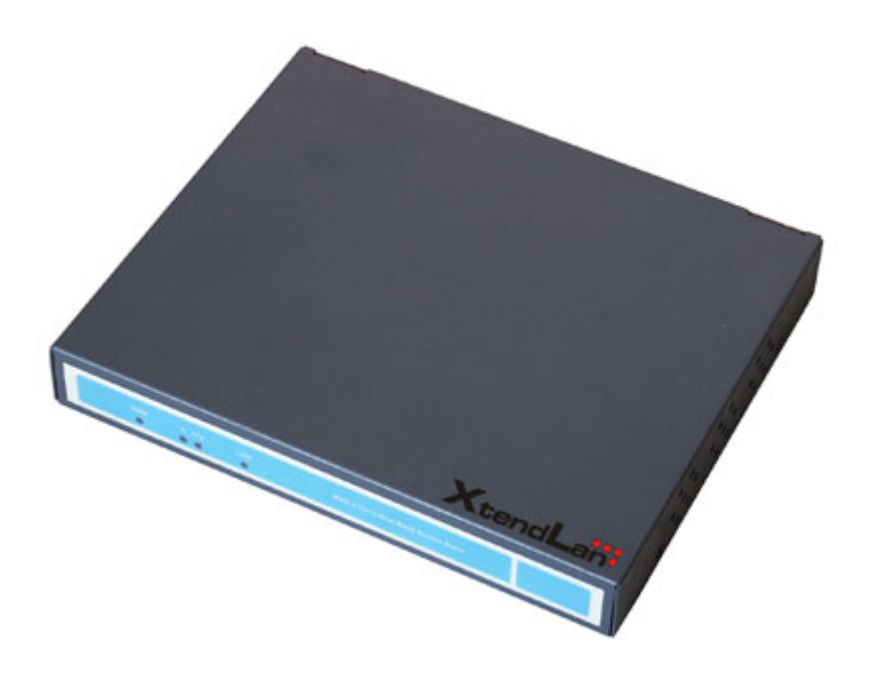

## Licenčné práva a informácie o použití

Všetky práva vyhradené.

Všetky značky a produkty spomínané v tomto návode sú obchodnými značkami a/alebo registrovanými obchodnými značkami ich držiteľov.

"Výrobca týmto vyhlasuje, že zariadenie WDAP-1001PE spĺňa základné požiadavky a všetky príslušné ustanovenia Smernice 1999/5/ES a vyhlásenie o zhode je možné získať na emailovej adrese <u>support@asm.cz</u> "

Zároveň upozorňuje, že nasadenie a prevádzka zariadenia WDAP-1001 v Slovenskej republike podlieha podmienkam Všeobecného povolenia vydaného Telekomunikačným úradom Slovenskej republiky č.VPR-01/2001 (RLAN) a Všeobecného povolenia č.07/2004. Celkový vysielaný výkon zostavy (zariadenie-anténne prepojovacie káble-(prípadný útlmový článok)-anténa) nesmie presiahnuť pri použití v pásme 2.4GHz 100mW a pri nasadení v pásme 5.4-5.7GHz 1W. Bližšie informácie o platných nariadeniach nájdete na stránke <u>www.teleoff.gov.sk</u>

## Verzia

Užívateľský návod Bezdrôtový prístupový bod 54/108Mbps A+G

Model: WDAP-1001

Rev: 1.0(August2005) Part No. EM-WDAP1001

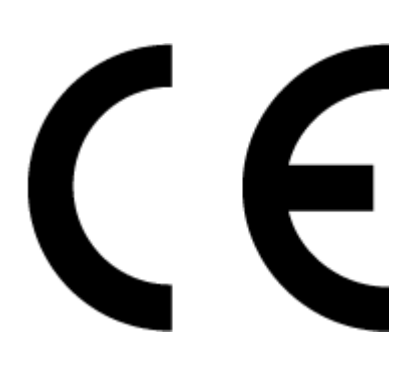

Dovozca do ČR: ASM spol. s r.o., Rožmberská 1272, Praha 9, <u>www.asm.cz</u> Dovozca do SR: ASM Slovakia spol. s r.o., Račianska 85, 83103, Bratislava, <u>www.asm.sk</u>

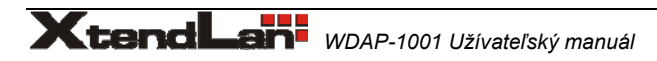

# 1. Úvod

Ďakujeme za zakúpenie jednotky XtendLan WDAP-1001. WDAP-1001 je prístupový bod, ktorý simultánne obsluhuje zariadenie v pásme 2,4GHz a 5GHz. Má dva anténne vstupy a každý z nich pracuje nezávisle na inej frekvencii. Každé pásmo má svoje vlastné riadenie vysielacieho výkonu.

Naviac každé frekvenčné pásmo môže pracovať v inom pracovnom režime (AP, WDS, Client a Repeater).

Jednotka je ideálna pre reťazenie, napr. distribúcia signálu koncovým bezdrôtovým klientom je realizovaná v pásme 2,4GHz zatiaľ čo pripojenie na chrbticovú sieť v pásme 5GHz. Rovnako je výborná i ako klientské zariadenie.

# 1.1 Obsah balenia

Balenie obsahuje:

- Jeden WDAP-1001
- Jeden napájací adaptér
- Jedno užívateľské CD
- Dve antény
- Jeden manuál

# 1.2 Systémové požiadavky

Pred začatím inštalácie sa uistite, že máte nasledovné technické vybavení:

- Počítač PC s procesorom Pentium alebo lepším
- CD-ROM mechaniku
- operačný systém Windows 98/ME/2000/XP/Server2003 s nainštalovaným TCP/IP protokolom

# 1.3 Špecifikácia:

 Dva frekvenčné systémy v jednom zariadení: Systém #1: 5GHz, 802.11a 54Mbps a 802.11 Super A 108Mbps. Výkon 16dBm@54Mbps, 20dBm@6Mbps. Citlivosť -88dBm@6Mbps, -67@54Mbps. Vysiela i prijíma cez oba anténne výstupy.

Systém #2: 2,4GHz, 802.11b/g 54Mbps a 802.11 Super G 108Mbps. Výkon 16dBm@54Mbps, 20dBm@11Mbps. Citlivosť -91dBm@1Mbps, -84dBm@11Mbps, -65dBm@54Mbps.

- operačné režimy AP/WDS, Client a Repeater, nezávisle nastaviteľné pre každú anténu
- anténne konektory SMA reverzné
- riadenie vysielacieho výkonu nezávislé pre každú anténu, riadenie maximálnej rýchlosti pre každú anténu, rozsah riadenia 5-16dBm (redukcia o -3,-6,-9 a minimum).
- možnosť DFS (dynamická voľba kanálov) ako vyžaduje Všeobecné povolenie, detekcia prítomnosti radarového vysielania na aktívnom kanále je možné i vnútorne simulovať
- pevné rozhranie 10/100Mbit, 10/100Base-TX, pripojenie na hub alebo prepínač v akomkoľvek pracovnom režime.
- možnosť izolácie komunikácie klientov na AP
- podpora priorizácie bezdrôtových prenosov podľa WMM (WiFi Multimedia)
- zabezpečenie pomocou WPA-PSK, WPA-802.1x, WEP (64,128,256bit)
- podpora Spanning Tree
- MAC filter
- možnosť voľby preambuly, RTS/CTS, fragmentácia, beacon, zakázanie vysielania SSID, nastaviteľná doba odhlásenia klienta
- prehľad AP bodov v okolí
- prenosová štatistika každej antény
- prenosová štatistika každého klienta (v CLI)
- tabuľka bridgovaných MAC a prihlásených klientov (CLI)
- v CLI rozhraní prístupnom cez Telnet je k dispozícii veľké množstvo diagnostických a prevádzkových parametrov
- Jednotka podporuje voľbu frekvenčného rozsahu pre režim 802.11a v spojitom frekvenčnom rozsahu 5120-5825MHz s krokom 20MHz.

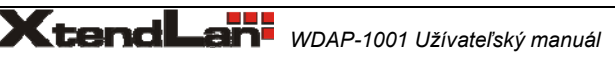

# 2. Hardwarová inštalácia

## Predný panel

Predný panel obsahuje LED's pre zistenie aktuálneho stavu zariadenia. Prosím prečítajte si nasledujúcu tabuľku pre pochopenie jednotlivých LED.

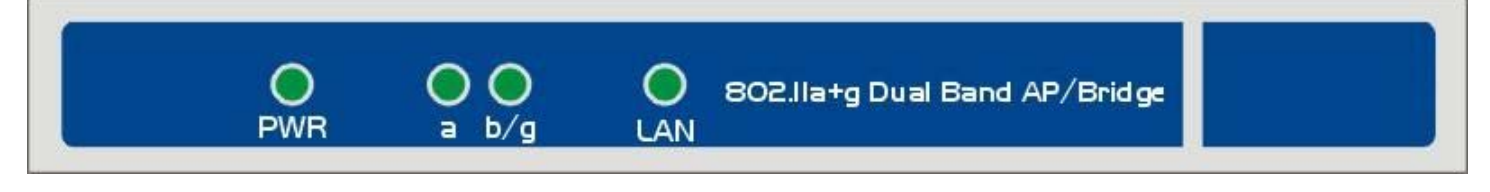

| PWR | <b>Power</b> LED sa rozsvieti a bude svietiť pokiaľ je AP zapojené v napájaní. Pokiaľ AP prechádza tzv. samo-<br>diagnostickým módom(vždy, keď zariadenie bootuje), LED dióda bude blikať. Ak je diagnostika kompletná, LED<br>bude svietiť neprerušovane. |
|-----|----------------------------------------------------------------------------------------------------|
| а   | <b>11a</b> LED bliká, pokiaľ je úspešné spojenie v pásme 802.11a                                                                                                    |
| b/g | <b>11b/g</b> LED bliká, pokiaľ je úspešné spojenie v pásme 802.11b/g                                                                                                    |
| LAN | LAN LED sa rozsvieti, ak sa ethernetový port AP pripojí ku LAN. Blikanie LED indikujesieťovú aktivitu cez daný<br>port                                                                                                    |

Zadný panel Zadný panel obsahuje jeden Ethernetový port, tlačidlo Reset a port pre napájanie

| RESET | Ethernet | Power |
|-------|----------|-------|
|       |          |       |
|       |          |       |

| RESET     | Tlačidlo <b>RESET</b> umožňuje obnoviť defaultné nastavenie stlačením tohto tlačidla aspoň na 10 sekúnd<br>počas pripojenia zariadenia k napájaniu. |
|-----------|----------------------------------------------------------------------------------------------------|
| LAN       | Daný port umožňuje pripojiť AP ku počítaču alebo do LAN.                                                                                            |
| Konektory | Sú tu 2 konektory RPSMA Female, <b>Ant 1</b> je pre 802.11a a <b>Ant 2</b> je pre 802.11b/g.                                                        |
| Power     | Port <b>POWER</b> sa využíva pre pripojenie napájania.                                                                                              |

| AP Defaultné nastavenia         |                    |                 |
|---------------------------------|--------------------|-----------------|
| User(užívateľ)                  |                    |                 |
| Password (heslo)                | admin              |                 |
| IP Address (IP adresa)          | 192.168.1.250      |                 |
| Subnet Mask (maska<br>podsiete) | 255.255.255.0      |                 |
| RF ESSID (identifikátor siete)  | A pásmo: wlan-a    | G pásmo: wlan-g |
| Channel (kanál)                 | A pásmo: Auto      | G pásmo: 6      |
| Mode (mód)                      | G band: Mixed      |                 |
| Encryption (kryptovanie)        | Disabled (vypnuté) |                 |

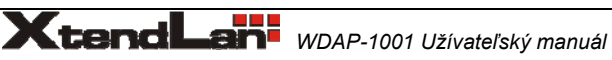

# 2.1 Pripojenie hardwaru

- **1. Zvoľte vhodné umiestnenie WDAP-1001.** Najlepším miestom pre WDAP-1001 je obvykle uprostred bezdrôtovej siete s viditeľnosťou na ostatných klientov(v prípade režimu AP).
- 2. Naskrutkujte antény na WDAP-1001. Umiestnenie a orientácia antény výrazne ovplyvňuje rýchlosť spoja.
- **3. Zapojte kábel počítačovej siete s konektorom RJ-45 do WDAP-1001.** Týmto krokom pripojíte WDAP-1001 k vašej počítačovej sieti LAN na switch alebo hub prípadne k jednotlivému PC.
- 4. Zapojte napájací adaptér. Po privedení napájania začne WDAP-1001 pracovať.

Poznámka: Používajte IBA adaptér dodaný s WDAP-1001. Inak môže byť výrobok nenávratne poškodený.

# 3. Konfigurácia

## Pohľad na web rozhranie WDAP-1001

Vďaka webovému grafickému užívateľskému rozhraniu získavate:

- Omnoho príjemnejšie ovládanie ako cez tradičný príkazový riadok
- Poskytuje užívateľovi ľahký prístup ku políčkam so vstupnými dátami, kontrolným oknám, a pre zmenu konfigurácie zariadenia
   Zobrazuje konfiguráciu bežiaceho zariadenia

Ku spusteniu web konfigurácie WDAP-1001, musíte mať na počítači nainštalovaný jeden z nasledujúcich web prehliadačov na svojom počítači pre manažment:

- Netscape Communicator 4.03 alebo vyšší
- Microsoft Internet Explorer 4.01 alebo vyšší s podporou Javy

## Príprava pred začatím web administrácie WDAP-1001

V tejto sekcii Vám predvedieme pár krokov ako nastaviť Váš PC tak, aby komunikoval s WDAP-1001 cez TCP/IP protokol.

Predtým ako spustíme web prehliadač pre konfiguráciu WDAP-1001, prosím skontrolujte si nastavenie TCP/IP protokolu na PC:

PC musí byť nastavený buď ako DHCP klienť alebo musí mať nastavenú pevnú IP adresu vo Vašej sieti. Po zabezpečení TCP/IP konfigurácie na ovládacej pracovnej stanici sa môžete pripojiť cez web na administračnú stránku WDAP-1001 buď cez intranet alebo internet.

## 3.A Kontrola TCP/IP nastavenia vo Windows 95/98

V prípade, že nie je TCP/IP protokol nainštalovaný vo Vašom Windows 95 alebo Windows 98, musíte pridať daný protokol a zmeniť nastavenia Vášho PC.

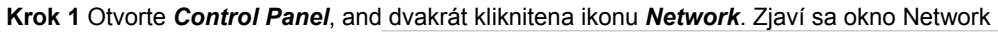

| nfiguration   Identificatio | n Access Control                    |   |
|-----------------------------|-------------------------------------|---|
| The following network co    | omponents are installed:            |   |
| NetBEUI -> PCI Fast         | Ethernet Adapter                    |   |
| NetBEUI -> Dial-Up /        | Adapter<br>Adapter #2 (VPN Support) |   |
| TCP/IP-> PCI Fast E         | thernet Adapter                     |   |
| TCP/IP-> Dial-Up A          | dapter<br>depter #2.0/DN Support)   |   |
| File and printer shari      | ng for NetWare Networks             | - |
| 1                           |                                     | • |
| 1                           |                                     |   |

**Krok 2** Keď sa Vám TCP/IP protokol ukáže v okne Network, prosím pokračujte k nasledujúcemu kroku. V prípade, že sa Vám neukáže, prosím pridajte podporu TCP/IP protokolu nasledovne:

- a. Kliknite na Add.
- b. Dvojklik na Protocol v okne Select Network Component Type, potom sa zjaví okno Select Network Protocol
- c. Vyberte výrobcu *Microsoft*.
- d. Vyberte sieťový protokol TCP/IP.
- e. Kliknite na OK, a zjaví sa okno Network window

Krok 3.1 Źmeňte nastavenie TCP/IP pre použitie DHCP nasledovne (pre DHCP prostredie):

- a. Dvojklik na prvú ikonu káblu TCP/IP. Zjaví sa okno s vlastnosťami TCP/IP protokolu.
  - b. Skontrolujte či okno *IP Address* má zaškrtnuté políčko *Obtain an IP address automatically* a polia *IP Address* a *Subnet Mask* sú zošednuté.

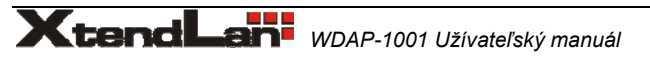

| Bindings Ad                                                | dvanced                       | NetBIOS      | [ | DNS Configuration                                                                                                    |
|------------------------------------------------------------|-------------------------------|--------------|---|----------------------------------------------------------------------------------------------------|
| Gateway                                                    | WINS C                        | onfiguration | 1 | IP Address                                                                                                    |
|                                                            |                               |              |   | Construction of the state of the state of th |
| elow.<br>© Obtain an IP<br>– © Specify an IP               | address auto                  | matically    |   |                                                                                                    |
| elow.<br>© Obtain an IP<br>– © Specify an IP<br>JP Address | address auto<br>address:<br>: | imatically   |   |                                                                                                    |

Krok 3.2 Zmeňte nastavenie TCP/IP protokolu pre použitie nastavenia pevnej IP adresy (Pridelenie pevnej IP adresy):

V prípade, že nie je vo Vašej sieti žiadny DHCP server, prosím konzultujte nastavenie TCP/IP parametrov na Vašom počítači s Vašim sieťovým administrátorom a vložte získané dáta do tabuľky IP address tab. Pre získanie prístupu do iného IP segmentu (napr. z LAN do internetu), musíte zadať IP adresu brány a DNS (pre prístup k internetu) do Vášho PC.

| indings  <br>Gateway                        | Advanced WINS                                 | NetBIOS                                  | DNS Configuration                             |
|---------------------------------------------|-----------------------------------------------|------------------------------------------|-----------------------------------------------|
| 'he first gate<br>Iddress orde<br>Ire used. | way in the Installe<br>er in the list will be | ed Gateway list v<br>e the order in whic | vill be the default. The<br>ch these machines |
| New datew                                   | av                                            |                                          |                                               |
| New gatew                                   | ay:<br>58 . 0 . 1<br>teways:                  | Add                                      |                                               |

Krok 4 Pridajte nový DNS server pridelený Vašim ISP alebo sieťovým administrátorom:

- a. Kliknite na tabuľku DNS Configuration
  - b. Kliknite na Enable DNS.
  - c. Vložte názov Vášho pripojenia do políčka Host.
  - d. Vložte názov Vašej domény do políčka Domain.
  - e. Vložte IP adresu DNS serveru do políčka DNS Server Search Order
  - f. Kliknite na **Add**. IP adresa sa zjaví dole v políčku.

| Gateway    | WINS     | Configuration      | IP Address        |
|------------|----------|--------------------|-------------------|
| indings    | Advanced | NetBIOS            | DNS Configuration |
| ( Disable) | INS      |                    |                   |
| • Enable D | NS       | D <u>o</u> main: [ |                   |

Krok 5 Kliknite na OK, a reštartujte počítač kvôli uloženiu modifikácii vo Vašom počítači.

#### 3.B Kontrola TCP/IP nastavenia vo Windows NT

#### Získanie IP adresy z DHCP servera

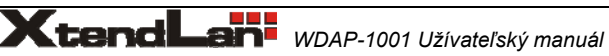

Vyberte Control Panel - Network a v tabuľke Protocols, vyberte TCP/IP protokol, ako je ukázané na obr.

| NetBEUI Protoco                                                                       | 1                                                  |                                        |                         |
|---------------------------------------------------------------------------------------|----------------------------------------------------|----------------------------------------|-------------------------|
| VWLink NetBIOS                                                                        | < Compatible                                       | l ransport                             |                         |
| Add E                                                                                 | <u>l</u> emove                                     | Properties                             | ∐pdate                  |
| Description:<br>Transport Control Pri-<br>area network protoc<br>diverse interconnect | otocol/Interne<br>ol that provide<br>ted networks. | xt Protocol. The d<br>as communication | efault wide<br>I across |

Windows NT4.0 - TCP/IP

a) Po kliknutí na tlačidlo *Properties* sa Vám ukáže nasledujúca obrazovka:

| Microsoft TC                                                     | P/IP Pi                                                      | opertie                                      | s                                             |                                    |                                              |                                        | ? ×                                  |
|------------------------------------------------------------------|--------------------------------------------------------------|----------------------------------------------|-----------------------------------------------|------------------------------------|----------------------------------------------|----------------------------------------|--------------------------------------|
| IP Address<br>An IP addr<br>by a DHCF<br>ask your n<br>the space | DNS<br>ess can<br><sup>o</sup> server.<br>etwork a<br>below. | WINS A<br>be auton<br>If your r<br>dministra | Address<br>natically<br>network<br>itor for a | DHC<br>assign<br>does n<br>n addre | P Relay<br>ed to this<br>ot have<br>ess, and | Routi<br>s netwo<br>a DHCF<br>then typ | ng<br>ik card<br>Server,<br>be it in |
| Ada <u>p</u> ter:<br>PCI Fast                                    | Ethernet                                                     | Adapter                                      | *                                             |                                    |                                              |                                        |                                      |
| • <u>O</u> bt                                                    | ain an IP                                                    | address                                      | from a [                                      | HCP                                | erver                                        |                                        |                                      |
| C Spe                                                            | cify an IF                                                   | addres:                                      | s                                             |                                    |                                              |                                        |                                      |
| [P Add                                                           | ess:                                                         |                                              | s - 8                                         |                                    |                                              |                                        |                                      |
| Subnet                                                           | Mask:                                                        |                                              | 92 - N                                        | V. 5.                              |                                              |                                        |                                      |
| Default                                                          | <u>G</u> atewa                                               | л. 🔽                                         | 8 13                                          | 30 - B                             |                                              |                                        |                                      |
|                                                                  |                                                              |                                              |                                               |                                    |                                              | [Adva                                  | nced]                                |
|                                                                  |                                                              | (                                            | DK                                            |                                    | Cancel                                       |                                        | Apply                                |

Windows NT4.0 - IP Adresa

b) Vyberte sieťovú kartu pre Vašu LAN.c) Vyberte vhodné tlačidlo - *Obtain an IP address from a DHCP Server alebo Specify an IP* Address, podľa toho, čo potrebujete.

**Určenie IP Adresy** 

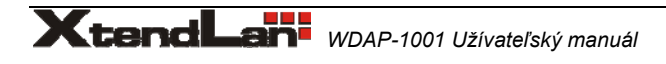

Ak Váš PC má už nakonfigurovanú IP adresu, konzultujte zmeny s Vaším sieťovým administrátorom predtým ako urobíte nasledovné zmeny.

- a) Default Gateway musí byť nastavené tak, aby zodpovedalo nastaveniu Vašej siete.
- Pre nastavenie je potrebné:
- Kliknite na tlačidlo Advanced.
- Na nasledujúcej obrazovke kliknite na tlačidlo Add v paneli Gateways, and vložte IP adresu brány, ako je ukázané dolu.
- Ak je to potrebné, použite tlačidlo Up pre presunutie Vami vloženej IP adresy na prvú pozíciu v zozname brán (Gateway).

| Advanced IP Addressing             | ? × |
|------------------------------------|-----|
| Adagter: PCI Fast Ethernet Adapter | -   |
| TCP/IP Gateway Address             |     |
| Gateway Address:                   |     |
| Gateways                           |     |
| <u>U</u> p†                        |     |
| Dewn                               |     |
| Add Edjt Remove                    |     |
| Enable PPTP Filtering              |     |
| Configure OK Cance                 |     |

Windows NT4.0 - Pridanie Gateway

b) DNS je potreba nastaviť IP adresu pridelenú Vám Vašim ISP nasledovne:

Kliknite na tabuľku DNS.

Na obrazovke DNS, ako je ukázané dolu, kliknite na tlačidlo Add (pod DNS Service Search Order), a vložte IP adresu DNS pridelenú Vaším ISP.

| P Address DNS                    | VINS Address | DHCP Relay F     | Routing               |
|----------------------------------|--------------|------------------|-----------------------|
| Domain Name System<br>Host Name: | n (DNS)      | D <u>o</u> main: |                       |
| DNS Service Searc                | ch Order     | ,<br>]           | List 1                |
|                                  |              |                  | Down4                 |
| TCP/IP DNS Serv                  | er           | nemoye           |                       |
| DNS Server:                      |              | Add<br>Cancel    | Up†<br>Dow <u>p</u> t |
|                                  |              |                  |                       |
|                                  | ПK           | Cancel           | Applu                 |

Windows NT4.0 - DNS

## 3.C Kontrola TCP/IP nastavenia pre Windows 2000

Vyberte Control Panel - Network and Dial-up Connection.
 a) Pravým tlačítkom myši kliknite na ikonu Local Area Connection a vyberte Properties. Uvidíte nasledovnú obrazovku:

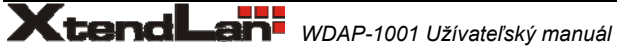

| cal Area Connection 7 Properties                                   | ? ×                                                                                                    |
|--------------------------------------------------------------------|----------------------------------------------------------------------------------------------------|
| General Sharing                                                    | in the second second second second second second second second second second second second second second second |
| Connect using:                                                     |                                                                                                    |
| PLANET ENW-9504 PCI Fast Ethernet Adapter #3                       |                                                                                                    |
| Components checked are used by this connection:                    | <u>C</u> onfigure                                                                                               |
|                                                                    |                                                                                                    |
| Install Uninstall F                                                | Properties                                                                                                    |
| Description<br>Allows your computer to access resources on a Micro | soft network.                                                                                                   |
| OK                                                                 | Cancel                                                                                                    |

Sieťová konfigurácia (Win 2000)

- b) Vyberte *TCP/IP* protokol zodpovedajúci Vašej sieťovej karte.
- c) Kliknite na tlačidlo Properties. Uvidíte nasledovnú obrazovku.

| itomatically if your ne<br>to ask your network | etwork supports<br>administrator for |
|------------------------------------------------|--------------------------------------|
| ically                                         |                                      |
|                                                |                                      |
|                                                |                                      |
|                                                |                                      |
|                                                |                                      |
| addresses:                                     | 2<br>2                               |
|                                                | Advanced.                            |
|                                                | Itomatically if your network         |

Zabezpečte, aby Vaše nastavenie TCP/IP protokolu zodpovedalo jednému z nasledujúcich popisov:

## Použitie DHCP

Pre použitie DHCP, vyberte tlačidlo **Obtain an IP Address automatically**. Toto je počiatočné (default) nastavenie vo Windows. Ak Vaše sieťové prostredie podporuje DHCP, **odporúčame využiť túto možnosť**. Reštartujte Váš PC pre zabezpečenie IP adresy z DHCP servera.

## Použitie pevnej IP adresy ("Use the following IP Address")

Ak je Váš PC už nakonfiguovaný, konzultujte zmeny s Vaším sieťovým administrátorom predtým ako urobíte nasledovné zmeny . Vložte IP adresu brány, ktorú ste obdržali od Vášho sieťového administrátora do políčka **Default gateway** a kliknite na **OK**. Ak je políčko DNS Server prázdne, vyberte **Use the following DNS server addresses**, a Vložte IP adresu DNS servera, ktorú ste obdržali od Vášho ISP, a následne kliknite na **OK**.

## 3.D Kontrola TCP/IP nastavenia pre Windows XP

## Vyberte Control Panel - Network Connection.

a) Pravým tlačidlom kliknite na ikonu Local Area Connection a vyberte Properties. Uvidíte nasledovnú obrazovku:

| Authentic                                                                                                    | ation /                                                    | Advanced                                                                                                    |                                  |                    |         |
|----------------------------------------------------------------------------------------------------|------------------------------------------------------------|----------------------------------------------------------------------------------------------------|----------------------------------|--------------------|---------|
| Connect using:                                                                                                    |                                                            |                                                                                                    |                                  |                    |         |
| 🕮 National Se                                                                                                    | micondu                                                    | actor Corp. DF                                                                                                    | 983820 Gij                       | gabit Networ       | k١      |
|                                                                                                    |                                                            |                                                                                                    | ſ                                | Configure          |         |
| This connection u                                                                                                  | ses the f                                                  | following item                                                                                                    | e.                               | <u>C</u> oringuie. |         |
|                                                                                                    | NaPIOC                                                     |                                                                                                    | e.                               |                    |         |
| I O NWLINK                                                                                                    | NEDIUS                                                     |                                                                                                    |                                  |                    | 140     |
| B= ND (Link                                                                                                    |                                                            | MAPINE C.                                                                                                    |                                  | Transmort De       |         |
|                                                                                                    | IPX/SP>                                                    | K/NetBIOS C                                                                                                    | ompatible                        | Transport Pro      | ot      |
| S NWLink     S Internet F                                                                                          | IPX/SP><br>Protocol                                        | K/NetBIOS Ci<br>(TCP/IP)                                                                                                    | ompatible `                      | Transport Pro      | ot 🗸    |
| Representation                                                                                                    | IPX/SP><br>Protocol                                        | K/NetBIOS Co<br>(TCP/IP)                                                                                                    | ompatible `                      | Transport Pro      | ot<br>V |
| ST NWLink     ST Internet f                                                                                        | IPX/SP> Protocol                                           | K/NetBIOS C<br>(TCP/IP)                                                                                                    | ompatible                        | Transport Pro      | ot<br>V |
| ST NWLink     ST Internet i      Install      Description                                                          | IPX/SP> Protocol                                           | K/NetBIOS Co<br>(TCP/IP)                                                                                                    | ompatible                        | Transport Pro      | ot 🗸    |
| ST NWLink     ST Internet I     Install      Description      Transmission C     wide area netw     across diverse | IPX/SP> Protocol Ontrol Pro ontrol Pro ork proto interconr | <pre>(TCP/IP)<br/>Uninstall<br/>otocol/Internet<br/>pool that provinencted netwooned and the provinenced netwooned and the provinenced netwooned netwooned and the provinenced netwooned and the provinenced netwooned netwooned and the provinenced netwooned and the provinenced netwooned and the provinenced netwooned and the provinenced netwooned and the provinenced netwooned and the provinenced netwooned and the provinenced netwooned and the provinenced netwooned and the provinenced netwooned and the provinenced netwooned and the provinenced netwooned and the provinenced netwooned and the provinenced netwooned and the provinenced</pre> | et Protocol<br>ides comm<br>rks. | Transport Pro      | ot<br>V |
| Show icon in n                                                                                                    | IPX/SP> Protocol ontrol Pro ork proto interconn otificatio | <pre>TCP/IP)<br/>Uninstall<br/>otocol/Interne<br/>pool that prov<br/>nected netwo<br/>n area when</pre>                                                                                                    | et Protocol<br>ides comm<br>rks. | Properties         | ot<br>V |

Sieťová konfigurácia (Windows XP)

- b) Vyberte *TCP/IP* protokol zodpovedajúci Vašej sieťovej karte.
- c) Kliknite na tlačidlo *Properties*. Uvidíte nasledovnú obrazovku:

| ieneral                        | Alternate Configuration                                                         |                                                                                                    |
|--------------------------------|---------------------------------------------------------------------------------|----------------------------------------------------------------------------------------------------|
| You car<br>this cap<br>the app | n get IP settings assigne<br>ability. Otherwise, you n<br>ropriate IP settings. | d automatically if your network supports<br>aed to ask your network administrator for                                                                                                    |
| 0                              | otain an IP address autor                                                       | natically                                                                                                    |
| OU                             | e the following IP addre                                                        | \$\$:                                                                                                    |
| IP ad                          | ldress.                                                                         | and the second second s |
| Sybr                           | net mask:                                                                       | and the second                                                                                                    |
| Defa                           | ult gateway.                                                                    |                                                                                                    |
| ⊙ 0 <u>1</u>                   | gtain DNS server addres                                                         | s automatically                                                                                                    |
| OU                             | se the following DNS ser                                                        | ver addresses:                                                                                                    |
| Prefe                          | arred DNS server:                                                               | · · · · · · · · · · · · · · · · · · ·                                                                                                    |
| Alter                          | nate DNS server:                                                                | the second                                                                                                    |
|                                |                                                                                 | Advanced                                                                                                    |
|                                |                                                                                 | OK Cance                                                                                                    |

Vlastnosti TCP/IP (Windows XP)

Zabezpečte, aby Vaše nastavenie TCP/IP protokolu zodpovedalo jednému z nasledujúcich popisov: **Použitie DHCP** 

Pre použitie DHCP, vyberte tlačidlo **Obtain an IP Address automatically**. Toto je počiatočné (default) nastavenie vo Windows. Ak Vaše sieťové prostredie podporuje DHCP, **odporúčame využiť túto možnosť**. Reštartujte Váš PC pre zabezpečenie IP adresy z DHCP servera.

#### Použitie pevnej IP adresy ("Use the following IP Address")

Ak je Váš PC už nakonfiguovaný, konzultujte zmeny s Vaším sieťovým administrátorom predtým ako urobíte nasledovné zmeny

Vložte IP adresu brány, ktorú ste obdržali od Vášho sieťového administrátora do políčka **Default gateway** a kliknite na **OK**. Ak je políčko DNS Server prázdne, vyberte **Use the following DNS server addresses**, a Vložte IP adresu DNS servera, ktorú ste obdržali od Vášho ISP, a následne kliknite na **OK** 

## 3.1 Konfigurácia Web prehliadačom

## Poznámka:

Po zapnutí zariadenia prosím nevypínajte zariadenie skôr ako za 5 sekúnd, pretože sa zapisujú data do flash pamäte.

Konfigurácia cez Web prehliadač je užívateľsky jednoduchá a poskytuje grafické rozhranie (web stránky) pre správu WDAP-1001. Jednotku s priradenou IP adresou (napr. <u>http://192.168.1.250</u>) je možné prehliadačom (napr., MS Internet Explorer alebo Netscape) administrovať a monitorovať.

- Spusťte Web prehliadač.
- Zadajte IP adresu WDAP-1001 (východzia hodnota je <u>http://192.168.1.250</u>) do poľa pre adresu stránky vo webovom prehliadači. Rovnako sa uistite, že Vaša IP adresa leží v rovnakom adresnom rozsahu ako adresa WDAP-1001. Objaví sa Vám nasledovné okno:

| 🗿 11  | 🕋 11AG AP - Microsoft Internet Explorer |      |           |       |          |        |           |  |
|-------|-----------------------------------------|------|-----------|-------|----------|--------|-----------|--|
| File  | Edit                                    | View | Favorites | Tools | Help     |        |           |  |
| G     | Back                                    | • 🕤  | ) - 💌     | 2 🤇   | <u>م</u> | Search | Kavorites |  |
| Addre | Address 🙆 http://192.168.1.250          |      |           |       |          |        |           |  |

| Connect to 192.1 | 68.1.250             |
|------------------|----------------------|
|                  | GA                   |
| 11AG AP          |                      |
| User name:       | 2                    |
| Password:        | •••••                |
|                  | Remember my password |
|                  |                      |
|                  | OK Cancel            |

V prípade, že konfigurujete jednotku prvý krát, nechajte pole **User Name** voľné a do poľa **Password** vložte heslo. Defaultné heslo je "admin".

Odporúčame heslo po nalogovaní kvôli bezpečnosti zmeniť

Po zadaní správneho hesla sa Vám zobrazí nasledovná obrazovka:

# 3.2 Setup – Network Setup (Nastavenie siete)

Naledovná obrazovka obsahuje základné informácie o sieťovom rozhraní:

| 2.49Hz             | Setup              | Wireless                | Administration  | Status |  |
|--------------------|--------------------|-------------------------|-----------------|--------|--|
| Wireless A+G       | Network Setup      |                         |                 |        |  |
| Network Setup      |                    |                         |                 |        |  |
| Identity           | Device Name:       | 5                       |                 |        |  |
|                    | Firmware Version:  | 1.0 - Jun 9 2005, 10:04 | :50             |        |  |
| Local Area Network | Primary Address Se | ection                  |                 |        |  |
|                    | O Dynamic          |                         |                 |        |  |
|                    | Static IP          | 100                     | 1.00            | -      |  |
|                    | IP Address:        | 192                     | . 168 . 1 . 230 |        |  |
|                    | Subnet Mask        | 255                     | 255 255 0       |        |  |
|                    | Default Gate       | way Address: 🛛          | 0.0.0           |        |  |
|                    |                    |                         |                 |        |  |
|                    |                    |                         |                 |        |  |
|                    |                    |                         |                 |        |  |

## **Network Setup**

Identity - identifikácia

• Device Name – meno zariadenia: do tohto poľa môžete vložiť pomenovanie WDAP-1001 pre lepšiu identifikáciu. Local Area Network - LAN

- **Dynamic dynamické pridelenie:** Ak Vaša sieť podporuje DHCP , prosím vyberte tento typ.
- Static IP- statická IP:
  - Toto je defaultný typ pripojenia. Ak vyžadujete využitie pevnej IP adresy pre pripojenie do LAN, potom vyberte **Static IP**. **IP Address**: Toto je IP adresa AP.
  - Subnet Mask: Toto je maska podsiete AP.

Default Gateway: Toto je IP adresa východej brány pre AP.

Po zmenení údajov prosím kliknite na tlačidlo **Apply** pre uloženie zmien alebo kliknite na tlačidlo **Cancel** pre ich zrušenie. Pre ďalšie informácie kliknite na **Help**.

# 3.3 Wireless – Konfigurácia bezdrôtovej časti

## 3.3.1 Wireless Settings

| 2.49Hz                | Setup                | Wireless            | Administration           | Status            |                            |
|-----------------------|----------------------|---------------------|--------------------------|-------------------|----------------------------|
| ireless A+G           | Wireless Settings    | vVireless Mode      | Wireless MAC Filter      | Wireless Security | Advanced Wireless Settings |
| Wireless Settings     | In this page you can | i configure 802.11a | and 802.11g wireless net | work settings.    |                            |
|                       | Enable L2 isolation: |                     |                          |                   |                            |
| Wireless-A Settings   |                      |                     |                          |                   |                            |
|                       | Mode:                | C Disable (         | Enable                   |                   |                            |
|                       | Turbo Mode:          | 802.11a             | -                        |                   |                            |
|                       | SSID:                | wlan-a              |                          |                   |                            |
|                       | Broadcast SSID:      |                     |                          |                   |                            |
|                       | Channel:             | Auto (DFS)          | •                        |                   |                            |
|                       |                      |                     |                          |                   |                            |
| Wireless-B/G Settings |                      |                     |                          |                   |                            |
|                       | Mode:                | C Disable           | Enable                   |                   |                            |
|                       | Radio Policy:        | b/g mixed           | -                        |                   |                            |
|                       | SSID:                | wlan-g              |                          |                   |                            |
|                       | Broadcast SSID:      |                     |                          |                   |                            |
|                       | Channel:             | 2437MHz (0          | Thannel 6) 💌             |                   |                            |
|                       |                      |                     |                          |                   |                            |

Enable L2 isolation – povoliť izoláciu: umožňuje izolovať každého bezdrôtového klienta, ktorý je asociovaný týmto AP.

## Wireless-A Settings

Ak budete využívať zariadenie v 802.11a pásme, musíte nastaviť nasledovné parametre:

Mode(mód): Tento mód zapína Wireless-A (802.11a) sieť, Enabled (povolený) alebo Disabled (zakázaný).

**Turbo Mode(Turbo mód)**: Použitie tejto voľby umožňuje vysokorýchlostné pripojenie na obmedzenú vzdialenosť. Pre využitie Turbo módu musia AP i bezdrôtoví klienti podporovať túto funkciu. Turbo mód je technológia typická pre Atheros, takže nebude fungovať so zariadeniami inými ako s Atheros čipsetmi, iba s bezdrôtovými adaptérmi s Atherosom. Pre zvýšenie prenosovej rýchlosti Vášho bezdrôtového spojenia až na 108 Mbps, vyberte prosím **Enabled.** (Poznámka: Dosah sa zníži pri použití Turbo módu.) Ak nechcete Turbo mód využívať, prosím vyberte **Disabled**.

**SSID (Identifikátor siete)**: ESSID (max. 32 tlačiteľných ASCII znakov) je identifikátorom bezdrôtovej siete. Zabraňuje náhodnému prepojeniu blízkych bezdrôtových sietí. Uistite sa, že všetky stanice, ktoré chcete bezdrôtovo spojiť majú rovnaký identifikátor. Identifikátor je senzitívny na malé a veľké znaky. Východzí identifikátor je "**default**".

**Broadcast SSID (Vysielanie SSID)**: V prípade zakázania tejto voľby "nebude počut" žiadna z bezdrôtových staníc v dosahu zariadenia v režime AP jej ESSID identifikátor. To je vhodné, ak staviate súkromnú bezdrôtovú sieť.

**Channel (kanál)**: Vyberte vyhovujúci kanál z ponuky. Prosím vyberte rozdielne kanály ako sú vysielané vo Vašom okolí. Ak chcete, aby AP automaticky hľadalo voľný kanál, vyberte **Auto (DFS)**.

## Wireless-G Settings

Ak budete využívať zariadenie v 802.11b/g pásme, musíte nastaviť nasledovné parametre:

Mode(mód): Tento mód zapína Wireless-B/G (802.11b/g) sieť, Enabled (povolený) alebo Disabled (zakázaný).

Radio Policy: Z ponúkaného menu si môžete vybrať využívané bezdrôtové štandardy pre Vašu sieť Ak máte 802.11g a 802.11b zariadenia vo Vašej sieti, ponechajte defaultné nastavenie---b/g mixed. Ak máte iba 802.11g zariadenia, vyberte 802.11g Only. Ak máte iba 802.11b zariadenia, vyberte 802.11b Only. Ak chcete využívať vysokorýchlostné spojenie, vyberte 802.11g Turbo.

**SSID (Identifikátor siete)**: ESSID (max. 32 tlačiteľných ASCII znakov) je identifikátorom bezdrôtovej siete. Zabraňuje náhodnému prepojeniu blízkych bezdrôtových sietí. Uistite sa, že všetky stanice, ktoré chcete bezdrôtovo spojiť majú rovnaký identifikátor. Identifikátor je senzitívny na malé a veľké znaky. Východzí identifikátor je "**default**".

Broadcast SSID (Vysielanie SSID): V prípade zakázania tejto voľby "nebude počut" žiadna z bezdrôtových staníc v dosahu zariadenia v režime AP jej ESSID identifikátor. To je vhodné, ak staviate súkromnú bezdrôtovú sieť.

Channel (kanál): Vyberte vyhovujúci kanál z ponuky. Prosím vyberte rozdielne kanály ako sú vysielané vo Vašom okolí.

Po zmenení údajov prosím kliknite na tlačidlo **Apply** pre uloženie zmien alebo kliknite na tlačidlo **Cancel** pre ich zrušenie. Pre ďalšie informácie kliknite na **Help**.

## 3.3.2 Wireless Mode

Zariadenie XL-WDAP-1001 ponúka 3 operačné režimy v každom pásme.

| 5GHZ 2.49Hz            | Setup                  | Wireless                                                  | Administration                            | Status                                                   |                                                   |
|------------------------|------------------------|-----------------------------------------------------------|-------------------------------------------|----------------------------------------------------------|---------------------------------------------------|
| Wireless A+G           | vVireless Settings     | Wireless Mode                                             | Wireless MAC Filter                       | Wireless Security                                        | Advanced Wireless Settings                        |
| Wireless Mode Settings | In this page you can c | onfigure 802.11a a                                        | and 802.11g wireless net                  | work mode settings.                                      |                                                   |
| Wireless-A Settings    | Access Point           | WDS links - Re<br>00:00:00:00:00                          | mote APs' MAC Address                     |                                                          |                                                   |
|                        |                        | 00:00:00:00:00                                            | 100                                       |                                                          |                                                   |
|                        |                        | 00:00:00:00:00                                            | :00                                       |                                                          |                                                   |
|                        |                        | 00:00:00:00:00                                            | :00                                       |                                                          |                                                   |
|                        | C Repeater             | Settings for I                                            | Repeater/Cilent Mode                      |                                                          |                                                   |
|                        | C Wireless Client      | Remote AP's S                                             | SID: Wlan-a                               |                                                          |                                                   |
|                        |                        | Remote AP's M                                             | AC Address:                               |                                                          |                                                   |
|                        |                        | Wireless Secu<br>Site Survey                              | rity Settings: only Suppo<br>Configure it | rt "WEP with Pre-shared<br>at <b>Wireless Security</b> p | key" encryption for repeater/client mode.<br>bage |
| Wireless-B/G Settings  | Access Point           | <b>WDS links</b> - Re<br>00:00:00:00:00<br>00:00:00:00:00 | mote APs' MAC Address                     |                                                          |                                                   |
|                        |                        | 00:00:00:00:00                                            | :00                                       |                                                          |                                                   |
|                        |                        | 00:00:00:00:00                                            | :00                                       |                                                          |                                                   |
|                        | C Repeater             | Settings for I                                            | Repeater/Cilent Mode                      |                                                          |                                                   |
|                        | C Wireless Client      | Remote AP's S                                             | SID: Wlan-g                               |                                                          |                                                   |
|                        |                        | Remote AP's M                                             | AC Address:                               |                                                          |                                                   |
|                        |                        | Wireless Secu                                             | ity Sittings: only Suppo<br>Configure it  | rt "WEP with Pre-shared<br>at Wireless Security p        | key" encryption for repeater/client mode.<br>bage |
|                        |                        | Site Survey                                               |                                           |                                                          |                                                   |
|                        |                        | 1                                                         |                                           |                                                          |                                                   |
|                        | Apply Cancel           | Help                                                      |                                           |                                                          |                                                   |

#### Wireless-A Settings

Access Point (AP): Tento mód umožňuje prístup bezdrôtových staníc ku pevnej sieti a naopak. Tento mód neponúka iba mód klasického AP, ale podporuje i WDS pripojenie. Vložením MAC adries vzdialených AP do spodných 4 polí vygenerujete 4 WDS pripojenia ku tomuto AP.

**Repeater:** Tento mód umožňuje vytvorenie repeatera – opakovača vo Vašej bezdrôtovej infraštruktúre. Do pravého poľa vložte vyžadované ESSID.

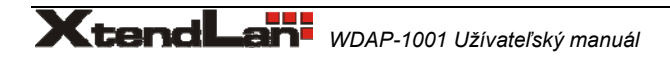

Wireless Client (Bezdrôtový klient): Tento mód umožňuje pripojenie zariadenia ako klienta do Vašej bezdrôtovej infrčaštruktúry. Do pravého poľa vložte vyžadované ESSID. Pripojenie jedného počítača na ethernetový port XL-WDAP-1001 umožní pripojenie tohto PC do bezdrôtovej siete.

## Wireless-G Settings

Access Point (AP): Tento mód umožňuje prístup bezdrôtových staníc ku pevnej sieti a naopak. Tento mód neponúka iba mód klasického AP, ale podporuje i WDS pripojenie. Vložením MAC adries vzdialených AP do spodných 4 polí vygenerujete 4 WDS pripojenia ku tomuto AP.

**Repeater:** Tento mód umožňuje vytvorenie repeatera – opakovača vo Vašej bezdrôtovej infraštruktúre. Do pravého poľa vložte vyžadované ESSID.

Wireless Client (Bezdrôtový klient): Tento mód umožňuje pripojenie zariadenia ako klienta do Vašej bezdrôtovej infrčaštruktúry. Do pravého poľa vložte vyžadované ESSID. Pripojenie jedného počítača na ethernetový port XL-WDAP-1001 umožní pripojenie tohto PC do bezdrôtovej siete.

Po zmenení údajov prosím kliknite na tlačidlo **Apply** pre uloženie zmien alebo kliknite na tlačidlo **Cancel** pre ich zrušenie. Pre ďalšie informácie kliknite na **Help**.

## 3.3.3. Wireless MAC filter

Táto funkcia umožňuje administrátorovi vložením MAC adries povoliť alebo zakázať bezdrôtovým klientom prístup do bezdrôtovej siete.

|                           |                                      | -                        |                     |                   |                            |
|---------------------------|--------------------------------------|--------------------------|---------------------|-------------------|----------------------------|
| 2.49Hz                    | Setup                                | Wireless                 | Administration      | Status            |                            |
| Wireless A+G              | Wireless Settings                    | Wireless Mode            | Wireless MAC Filter | Wireless Security | Advanced Wireless Settings |
| Access Control List (ACL) | Grant or deny acces                  | ss to individual client: | s.                  |                   |                            |
| Wireless-A Settings       | Access Control Li<br>Default Access: | ist Mode: Enable         | •                   |                   |                            |
|                           | Specific Clients                     | MAC Address              |                     | ACL Type          | ld ACL [                   |
| Wireless-B/G Settings     | Access Control Li                    | st Mode: Enable          | -                   |                   |                            |
|                           | Specific Clients                     | MAC Address              |                     | АСL Туре          | _                          |
|                           |                                      |                          |                     | A                 | ld ACL                     |
|                           | Apply Canor                          | l Help                   |                     |                   |                            |

## Wireless-A Setting

Access Control List Mode (ACL): Ponúkané menu povolí alebo zakáže funkciu ACL

**Default Access (Prístup):** Vyberte požadované pravidlo pre ACL. **Accept** pre povolenie prístupu daných MAC adries, **Reject** pre zakázanie prístupu zadaných MAC adries.

Specific Clients list (Zoznam špecifikovaných klientov): Umožňuje administrátorovi vytvoriť politiku pre špeciálnych klientov pomocou Add ACL.

## Wireless-B/G Setting

Access Control List Mode (ACL): Ponúkané menu povolí alebo zakáže funkciu ACL

**Default Access (Prístup):** Vyberte požadované pravidlo pre ACL. **Accept** pre povolenie prístupu daných MAC adries, **Reject** pre zakázanie prístupu zadaných MAC adries.

Specific Clients list (Zoznam špecifikovaných klientov): Umožňuje administrátorovi vytvoriť politiku pre špeciálnych klientov pomocou Add ACL

Po zmenení údajov prosím kliknite na tlačidlo **Apply** pre uloženie zmien alebo kliknite na tlačidlo **Cancel** pre ich zrušenie. Pre ďalšie informácie kliknite na **Help**.

## 3.3.4. Wireless Security

Menu Wireless Security umožňuje konfigurovať bezpečnosť Vašej bezdrôtovej siete. Zariadenie ponúka 3 možnosti nastavenia bezpečnosti siete: WEP (Wired Equivalent Privacy), WPA Pre-Shared Key, WPA RADIUS.

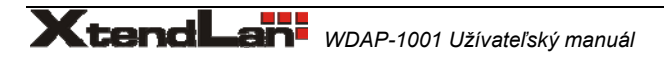

| 5GHz 2.49Hz                | Setup             | Wireless       | Administration      | Status            |                            |
|----------------------------|-------------------|----------------|---------------------|-------------------|----------------------------|
| Wireless A+G               | Wireless Settings | vVireless Mode | Wireless MAC Filter | Wireless Security | Advanced Wireless Settings |
| Wireless Security Settings |                   |                |                     |                   |                            |
| Wireless-A Settings        | Security Mode:    | Disable 💌      |                     |                   |                            |
|                            |                   |                |                     |                   |                            |
|                            |                   |                |                     |                   |                            |
|                            |                   |                |                     |                   |                            |
| Wireless-B/G Settings      | Security Mode:    | Disable 💌      |                     |                   |                            |
|                            |                   |                |                     |                   |                            |
|                            |                   |                |                     |                   |                            |
|                            |                   |                |                     |                   |                            |
|                            | Apply Cancel      | l Help         |                     |                   |                            |

#### Wireless Security

Možnosti sú rovnaké pre siete 802.11a a 802.11b/g. Môžete využiť rôzne metódy pre Vašu sieť, všetky zariadenia však musia mať nastavenú rovnakú metódu i parametre Security Mode:

**WEP:** WEP je základná kryptovacia metóda, vyberte stupeň WEP kryptovania, **40/64-bit** alebo **128-bit**. Ak chcete využívať heslo, prosím vložte ho do poľa *Passphrase* a kliknite na tlačidlo **Generate**. Ak chcete vložiť WEP kľúč manuálne, potom ho vložte do jedného z polí *WEP Key 1-4*. Pre indikáciu, ktorý z kľúčov využívate, vyberte číslo *TX Key*.

#### WPA only:

WPA Pre-Shared Key: Tento typ nastavenia bezpečnosti ponúka 2 metódy kryptovania: TKIP a AES,s dynamickými kryptovacími kľúčmi. Vyberte si typ, ktorý chcete používať TKIP alebo AES. Vložte heslo, ktoré môže mať 8 až 63 znakov. Potom vložte periódu obnovovania kľúča(Key Renewal period), ktorá inštruuje AP, ako často má meniť kryptovací kľúč.

**WPA RADIUS:** Tento typ nastavenia bezpečnosti vyžaduje autentifikáciu užívateľa cez RADIUS server. Pre používanie WPA RADIUS, vyberte metódu kryptovania, **TKIP** alebo **AES**. Vložte IP adresu RADIUS servera a číslo portu (defaultné je 1812), využívaného pre autentifikáciu medzi AP a serverom. Potom vložte periódu obnovovania kľúča(Key Renewal period), ktorá inštruuje AP, ako často má meniť kryptovací kľúč.

Po zmenení údajov prosím kliknite na tlačidlo **Apply** pre uloženie zmien alebo kliknite na tlačidlo **Cancel** pre ich zrušenie. Pre ďalšie informácie kliknite na **Help**.

## 3.3.5. Advanced Wireless Setting

Toto menu obsahuje rozšírené bezdrôtové nastavenia AP. Tieto nastavenia meňte opatrne, nesprávna zmena bude mať efekt na výkon bezdrôtovej časti!

| 50Hz 2.49Hz           | Setup                  | Wireless       | Administration                | Status                                                                                                    |                            |  |  |
|-----------------------|------------------------|----------------|-------------------------------|----------------------------------------------------------------------------------------------------|----------------------------|--|--|
| Wireless A+G          | Vireless Settings VVir | eless Mode     | Wireless MAC Filter           | Wireless Security                                                                                                    | Advanced Wireless Settings |  |  |
| Advanced Wireless     |                        |                |                               |                                                                                                    |                            |  |  |
| Wireless-A Settings   | Authentication Type:   |                | Open Syste                    | em (Default) 💌                                                                                                    |                            |  |  |
|                       | Transmission Rate:     |                | best 💌                        |                                                                                                    |                            |  |  |
|                       | Transmission Power:    |                | Full                          | •                                                                                                    |                            |  |  |
|                       | Antenna Select:        |                | Diversity                     | •                                                                                                    |                            |  |  |
|                       | ACK Timeout:           |                | 48 (t                         | )<br>Default: 48, Range: 0 ~ 3                                                                                                    | 372)                       |  |  |
|                       | Beacon Interval:       |                | 100 <sub>(De</sub>            | efault: 100 Milliseconds,                                                                                                    | Range: 20 ~ 1000)          |  |  |
|                       | DTIM Interval:         |                | 1 (Default 1 Range 1 ~ 16384) |                                                                                                    |                            |  |  |
|                       | Fragmentation Thresho  | ld:            | 2346 (De                      | 2346 (Default: 2346, Range: 256 ~ 2346)                                                                                                    |                            |  |  |
|                       | RTS/CTS Threshold:     |                | 2346 (De                      | efault: 2346, Range: 256                                                                                                    | ~ 2346)                    |  |  |
| Wireless-B/G Settings | Authentication Type:   |                | Open Syste                    | em (Default) 💌                                                                                                    |                            |  |  |
|                       | Transmission Rate:     |                | best                          | best 💌                                                                                                    |                            |  |  |
|                       | Transmission Power:    |                | Full                          | Full                                                                                                    |                            |  |  |
|                       | Antenna Select:        |                | Diversity                     | Diversity 💌                                                                                                    |                            |  |  |
|                       | ACK Timeout:           |                | 48 (0                         | 48       (Default: 48, Range: 0 ~ 372)         100       (Default: 100 Milliseconds, Range: 20 ~ 1000)         1       (Default: 1, Range: 1 ~ 16384)         2346       (Default: 2346, Range: 266 ~ 2346) |                            |  |  |
|                       | Beacon Interval:       |                | 100 <sub>(De</sub>            |                                                                                                    |                            |  |  |
|                       | DTIM Interval:         |                | 1 (1                          |                                                                                                    |                            |  |  |
|                       | Fragmentation Thresho  | ld:            | 2346 (De                      |                                                                                                    |                            |  |  |
|                       | RTS/CTS Threshold:     |                | 2346                          | 2346 (Default: 2346, Range: 0 ~ 2346)                                                                                                    |                            |  |  |
|                       | Short Preamble:        |                | C Disable                     | Disable Finable                                                                                                    |                            |  |  |
|                       | Allow 2.4GHz 54Mbps    | Stations Only: | Oisable                       | C Enable                                                                                                    |                            |  |  |
|                       | RTS/CTS Protection Mo  | de:            | Auto 👻                        | 1                                                                                                    |                            |  |  |
|                       | RTS/CTS Protection Rat | te:            | 11 Mbps                       | *                                                                                                    |                            |  |  |
|                       | RTS/CTS Protection Typ | oe:            | CTS-on                        | V ORTS-CTS                                                                                                    |                            |  |  |

## Advanced Wireless Wireless-A Settings

#### Authentication Type (Typ autentifikácie):

Open System: Toto je defaultné nastavenie, autentifikovaní budú bezdrôtoví klienti, ktorí nevyužívajú kryptovanie. Shared Key: Táto možnosť autentifikuje bezdrôtových klientov, ktorí využívajú WEPautentifikáciu.

Transmission Rate (Prenosová rýchlosť): Prenosová rýchlosť je závislá od rýchlosti Vašej bezdrôtovej siete. Môžete vybrať niektorú zo zadaných rýchlostí alebo vybrať možnosť Auto (Default) pre automatické nastavenie AP podľa možností hardwaru a spoja. Obyčajne sa táto možnosť nazýva Auto-Fallback feature. Auto-Fallback nastaví najvýhodnejšiu rýchlosť spojenia medzi AP a klientom. Defaultná hodnota je Auto (Default).

Transmission Power (Vysielaný výkon): Táto možnosť umožňuje regulovať výstupný výkon zariadenia. Z daného menu môžete vybrať nasledovné úrovne vysielaného výkonu, Full (plný), Half (polovičný), Quarter (štvrtinový), Eighth (osminový), alebo Min (minimálny). Defaultne je nastavený výkon na Full.

Antenna Select (Výber antény): Táto ponuka umožňuje vybrať, ktorá z antén je určená pre príjem a vysielanie.

Beacon Interval - Interval vysielania informačného rámca (beacon), ktorý je využívaný k synchronizácii staníc bezdrôtovej siete. Defaultná hodnota je 100.

DTIM Interval: Táto hodnota indikuje interval pre doručenie správy Delivery Traffic Indication Message (DTIM). Defaultná hodnota je **1**.

Fragmentation Threshold - Určuje najväčšiu možnú dĺžku paketu v bytoch, ktorý bude prenášaný behom jediného prenosu. Zníženie tejto hodnoty môže pomocť v prípade rušenia, je tomu však na úkor prenosového výkonu. Defaultná hodnota je 2346.

RTS Threshold - Paket, ktorý je menší než nastavená hodnota nebude používať RTS/CTS mechanizmus prístupového bodu. Defaultná hodnota je 2346.

## Wireless-B/G Settings

#### Authentication Type (Typ autentifikácie):

Open System: Toto je defaultné nastavenie, autentifikovaní budú bezdrôtoví klienti, ktorí nevyužívajú kryptovanie.

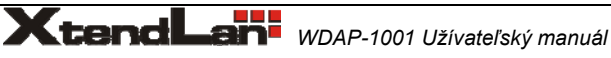

Shared Key: Táto možnosť autentifikuje bezdrôtových klientov, ktorí využívajú WEPautentifikáciu.

**Transmission Rate (Prenosová rýchlosť)**: Prenosová rýchlosť je závislá od rýchlosti Vašej bezdrôtovej siete. Môžete vybrať niektorú zo zadaných rýchlostí alebo vybrať možnosť **Auto (Default)** pre automatické nastavenie AP podľa možností hardwaru a spoja. Obyčajne sa táto možnosť nazýva Auto-Fallback feature. Auto-Fallback nastaví najvýhodnejšiu rýchlosť spojenia medzi AP a klientom. Defaultná hodnota je **Auto (Default)**.

Transmission Power (Vysielaný výkon): Táto možnosť umožňuje regulovať výstupný výkon zariadenia. Z daného menu môžete vybrať nasledovné úrovne vysielaného výkonu, Full (plný), Half (polovičný), Quarter (štvrtinový), Eighth (osminový), alebo Min (minimálny). Defaultne je nastavený výkon na Full.

Antenna Select (Výber antény): Táto ponuka umožňuje vybrať, ktorá z antén je určená pre príjem a vysielanie.

**Beacon Interval** - Interval vysielania informačného rámca (beacon), ktorý je využívaný k synchronizácii staníc bezdrôtovej siete. Defaultná hodnota je **100**.

**DTIM Interval**: Táto hodnota indikuje interval pre doručenie správy Delivery Traffic Indication Message (DTIM). Defaultná hodnota je 1.

**Fragmentation Threshold** - Určuje najväčšiu možnú dĺžku paketu v bytoch, ktorý bude prenášaný behom jediného prenosu. Zníženie tejto hodnoty môže pomocť v prípade rušenia, je tomu však na úkor prenosového výkonu. Defaultná hodnota je **2346**.

**RTS Threshold** - Paket, ktorý je menší než nastavená hodnota nebude používať RTS/CTS mechanizmus prístupového bodu. Defaultná hodnota je **2346**.

Short Preamble (Krátka preambula): Táto možnosť je iba pre klientov 802.11b, obyčajne je nastavená na short, pre zvýšenie výkonu 802.11b klientov.

Allow 2.4GHz 54Mbps Station Only: Pre dosiahnutie najvyššieho výkonu siete, nastavte túto možnosť na Enable, povolí však prístup klientov s prenosovou rýchlosťou 54Mbps.

RTS/CTS Protection Mode: Umožňuje nastaviť CTS (Clear-To-Send) Protection mód vybraním voľby Auto (Default). Ak nechcete využívať CTS Protection Mode, vyberte prosím Disabled.

RTS/CTS Protection Rate: Umožňuje nastaviť rýchlosť RTS/CTS, pokiaľ je povolený daný mód.

RTS/CTS Protection Type: Tento mód obsahuje 2 typy, jeden je RTS/CTS a druhý je iba CTS.

Po zmenení údajov prosím kliknite na tlačidlo **Apply** pre uloženie zmien alebo kliknite na tlačidlo **Cancel** pre ich zrušenie. Pre ďalšie informácie kliknite na **Help**.

## 3.5 Administration - Administrácia

## 3.5.1 Administration – Management – Administrácia

Toto menu umožňuje sieťovému administrátorovi manažovať špecifické funkcie AP.

| 2.4gHz       | Setup                                          | Wireless       | Administration | Status         |                  |
|--------------|------------------------------------------------|----------------|----------------|----------------|------------------|
| Wireless A+G | Management                                     | Reboot AP      | Firmware U     | odate          | Factory Defaults |
| Management   |                                                |                |                |                |                  |
|              | UserName:<br>Password:<br>Re-enter to Confirm: |                |                | *****<br>***** |                  |
|              | Enable Telnet:                                 |                |                | N              |                  |
|              | Backup Settings                                | Restore Settin | gs             |                |                  |
|              |                                                |                |                |                |                  |
|              |                                                |                |                |                |                  |
|              |                                                |                |                |                |                  |
|              |                                                |                |                |                |                  |
|              |                                                |                |                |                |                  |
|              | Apply Cancel                                   | Help           |                |                |                  |

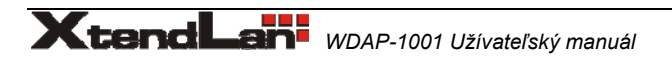

#### Management

**UserName (užívateľské meno):** Možnosť zmeny logovacieho mena, defaultná hodnota je prázdne pole. **Password (heslo):** Možnosť zmeny logovacieho hesla, defaultná hodnota je **admin. Re-enter to Confirm :** Pole pre znovuvloženie hesla pre jeho overenie.

**Enable Telnet:** Povolením tejto voľby umožníte konfiguráciu cez telnet (obsahuje širšie nastavenia aké je možné dosiahnuť nastavením cez web prehliadač !)

#### **Backup and Restore**

Backup Settings (zálohovanie nastavenia): Pre zálohovanie konfigurácie stlačte toto tlačidlo a pokračujte podľa inštrukcií, ktoré sa Vám zobrazia na obrazovke.

**Restore Settings (obnovenie nastavenia)**: Pre obnovenie konfigurácie stlačte toto tlačidlo a pokračujte podľa inštrukcií, ktoré sa Vám zobrazia na obrazovke. (Musíte mať uloženú predchádzajúcu konfiguráciu !)

Po zmenení údajov prosím kliknite na tlačidlo **Apply** pre uloženie zmien alebo kliknite na tlačidlo **Cancel** pre ich zrušenie. Pre ďalšie informácie kliknite na **Help**.

## 3.5.2 Administration – Reboot AP

AP Reboot: Kliknutím na túto voľbu reštartujete zariadenie.

| 2.49Hz      | Setup      | Wireless  | Administration | Status |                  |
|-------------|------------|-----------|----------------|--------|------------------|
| ireless A+G | Management | Reboot AP | Firmware Upd   | ate    | Factory Defaults |
| AP Ret      | oot        |           |                |        |                  |
|             |            |           |                |        |                  |
|             | Reboot AP  |           |                |        |                  |
|             |            |           |                |        |                  |

## 3.5.3 Administration – Firmware upgrade

Táto možnosť umožňuje upgradovať firmware zariadenia. Nový firmware hľadajte na <u>ftp://ftp.asm.cz/XtendLan/WDAP-1001/</u> alebo kontaktujte lokálneho distribútora.

| 5GHZ 2.49Hz     | Setup                      | Wireless                    | Administration                     | Status               |                              |
|-----------------|----------------------------|-----------------------------|------------------------------------|----------------------|------------------------------|
| Wireless A+G    | Management                 | Reboot AP                   | Firmware Upd                       | ate                  | Factory Defaults             |
| Firmware Update |                            |                             |                                    |                      |                              |
|                 | Please Select a File t     | o Upgrade:                  | 义<br>Start to Up                   | 覽<br>grade           |                              |
|                 | 3                          |                             |                                    |                      |                              |
|                 |                            |                             |                                    |                      |                              |
|                 |                            |                             |                                    |                      |                              |
|                 |                            |                             |                                    |                      |                              |
|                 |                            |                             |                                    |                      | 0%                           |
|                 | Warning: Upgrad<br>button. | ling firmware may ta        | ake a f <mark>ew</mark> minutes, p | lease don't turn off | the power or press the reset |
|                 | Upgrade must NC            | <b>)T</b> be interrupted !! |                                    |                      |                              |
|                 | Cancel                     |                             |                                    |                      |                              |

#### Firmware Upgrade

Please select a file to upgrade: Prosím vložte názov súbor alebo kliknutím na tlačidlo Browse nájdite súbor s uloženým novým firmwarom.

Start to Upgrade: Pokiaľ máte daný firmware vybraný, kliknutím na toto tlačidlo ho nahráte do XL-WDAP-1001.

## 3.5.4 Administration – Factory Defaults

|                 |              | Zakiadných (k |                |        |                  |
|-----------------|--------------|---------------|----------------|--------|------------------|
| SGHZ 2.49Hz     | Setup        | Wireless      | Administration | Status |                  |
| Wireless A+G    | Management   | Reboot AP     | Firmware Upd   | late   | Factory Defaults |
| Factory Default | s            |               |                |        |                  |
|                 | Postoro Fost | oru Dofoutto  |                |        |                  |
|                 |              | ory Deraulus  |                |        |                  |

Toto menu umožňuje nastaviť XL-WDAP-1001 do základných (továrenských) nastavení

#### **Factory Defaults**

**Restore Factory Defaults**: Kliknutím na toto tlačidlo sa nastavia všetky parametre zariadenia XL-WDAP-1001 do základných továrenských nastavení. Všetky predchádzajúce nastavenia budú vymazané !

## 3.6 Status – Stav zariadenia

## 3.6.1 Status – Local Network

Toto menu Vám zobrazí aktuálny stav sieťového rozhrania zariadenia XL-WDAP-1001 a aktuálny firmware.

| 2.49Hz             | Setup                 | Wireless                                     | Administration | Status |               |  |  |  |
|--------------------|-----------------------|----------------------------------------------|----------------|--------|---------------|--|--|--|
| reless A+G         | ocal Network          | Wire                                         | less Network   | Wirele | ss Statistics |  |  |  |
| Network Setup      |                       |                                              |                |        |               |  |  |  |
| Identity           | Device Name:          |                                              |                |        |               |  |  |  |
|                    | Firmware Version: 1.0 | Firmware Version: 1.0 - Jun 9 2005, 14:22:10 |                |        |               |  |  |  |
| Local Area Network |                       |                                              |                |        |               |  |  |  |
|                    | Local MAC Address:    | 00:90:4B:D.                                  | A:E7:95        |        |               |  |  |  |
|                    | Connection Type:      | Static IP                                    |                |        |               |  |  |  |
|                    | IP Address:           | 192.168.1.2                                  | 250            |        |               |  |  |  |
|                    | Subnet Mask:          | 255.255.25                                   | 5.0            |        |               |  |  |  |
|                    |                       |                                              |                |        |               |  |  |  |

#### Identity

**Device Name (Názov zariadenia):** Názov zariadenia pre lepšiu identifikáciu. **Firmware Version**: Zobrazuje aktuálnu verziu firmwaru v zariadení.

#### Local Area Network

Local MAC Address: Zobrazuje fyzickú MAC adresu AP.

Connection Type: Zobrazuje aktuálny typ pripojenia --- Dynamické pridelenie alebo Statická IP.

IP Address: Zobrazuje aktuálnu IP adresu zariadenia.

Subnet Mask: Zobrazuje aktálnu masku podsiete.

Default Gateway: Zobrazuje aktuálnu IP adresu východzej brány.

## 3.6.2 Status – Wireless Network

Táto obrazovka zobrazuje aktuálne informácie o bezdrôtovej sieti AP.

| SGHZ 2.49Hz           | Setup              | Wireless              | Administration          | Status     |                     |  |
|-----------------------|--------------------|-----------------------|-------------------------|------------|---------------------|--|
| Wireless A+G          | Local Network      | Wirele                | ss Network              | M          | /ireless Statistics |  |
| Wireless Settings     | 802.11a and 802.11 | g wireless network se | ttings are shown as the | following. |                     |  |
|                       | L2 isolation:      | Disable               |                         |            |                     |  |
| Wireless-A Settings   |                    |                       |                         |            |                     |  |
|                       | MAC Address:       | 00:90:4B:DA:E7:       | 93                      |            |                     |  |
|                       | Mode:              | Enable                |                         |            |                     |  |
|                       | Turbo Mode:        | 802.11a               |                         |            |                     |  |
|                       | SSID:              | wlan-a                |                         |            |                     |  |
|                       | Broadcast SSID:    | Enable                |                         |            |                     |  |
|                       | Channel:           | Auto (DFS)            |                         |            |                     |  |
|                       |                    |                       |                         |            |                     |  |
| Wireless-B/G Settings |                    |                       |                         |            |                     |  |
|                       | MAC Address:       | 00:90:4B:DA:E7:       | 94                      |            |                     |  |
|                       | Mode:              | Enable                |                         |            |                     |  |
|                       | Radio Policy:      | b/g mixed             |                         |            |                     |  |
|                       | SSID:              | wlan-g                |                         |            |                     |  |
|                       | Broadcast SSID:    | Enable                |                         |            |                     |  |
|                       | Channel:           | 2437MHz (Chann        | iel 6)                  |            |                     |  |

#### Wireless Settings

#### Wireless-A Settings

MAC Address: Zobrazuje MAC adresu bezdrôtovej časti 802.11a.

Mode: Zobrazuje aktuálny stav bezdrôtovej časti 802.11a. Enabled znamená, že sieť v A pásme je aktívna (ON).

Turbo Mode: Zobrazuje aktuálny stav turbo módu. Enabled(povolený) / Disabled(zakázaný)

SSID: Zobrazuje aktuálny identifikátor bezdrôtovej časti 802.11a.

Broadcast SSID: Zobrazuje aktuálny stav broadcastu.

Channel: Zobrazuje aktuálny využívaný kanál.

#### Wireless-B/G Settings

MAC Address: Zobrazuje MAC adresu bezdrôtovej časti 802.11b/g.

Mode: Zobrazuje aktuálny stav bezdrôtovej časti 802.11b/g. Enabled znamená, že sieť v B/G pásme je aktívna (ON).

Radio Policy: Zobrazuje aktuálny mód.

SSID: Zobrazuje aktuálny identifikátor bezdrôtovej časti 802.11b/g.

Broadcast SSID: Zobrazuje aktuálny stav broadcastu.

Channel: Zobrazuje aktuálny využívaný kanál

## 3.6.3 Status – Wireless Statistics

| SGHZ 2.49Hz         | Setup            | Wireless                | Administration             | Status          |                     |  |  |
|---------------------|------------------|-------------------------|----------------------------|-----------------|---------------------|--|--|
| Wireless A+G        | Local Network    | Wirel                   | ess Network                |                 | Wireless Statistics |  |  |
| Wireless Statistics | This shows the A | ccess Point and the sta | tions that are currently p | art of the BSS. |                     |  |  |
| Wireless-A          | 5GHz Statistics  |                         |                            |                 |                     |  |  |
|                     | ID               | D MAC Address           |                            |                 | State               |  |  |
|                     | AP               | 00:90:4                 | B:DA:E7:93                 |                 | up                  |  |  |
| Wireless-B\G        | 2.4GHz Statistic | :5                      |                            |                 |                     |  |  |
|                     | ID               | MAC Address             |                            |                 | State               |  |  |
|                     | AP               | 00:90:4                 | B:DA:E7:94                 |                 | up                  |  |  |
|                     |                  |                         |                            |                 |                     |  |  |

Wireless Statistics: Táto obrazovka zobrazuje aktuálny stav pripojených AP a klientov ku danému XL-WDAP-1001.

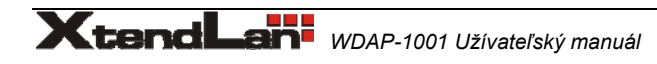